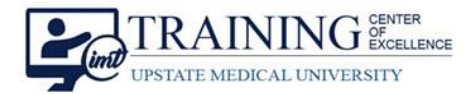

## Access your Upstate Webex Account

- 1. Visit <u>https://upstate.webex.com</u>.
- 2. Click Sign In.

| cisco Webex |                                  |
|-------------|----------------------------------|
| ≡           | English   Classic View   Sign In |

3. Enter your Upstate email address.

| 0                        |           |
|--------------------------|-----------|
| Enter your email address |           |
| userid@upstate.edu       | $\supset$ |
| Next                     |           |
|                          |           |

4. You are redirected to an Upstate branded landing page. Enter your **Upstate email address** followed by your **Upstate password**.

| UPSTATE                    | <b>UPSTATE</b><br>MEDICAL UNIVERSITY |
|----------------------------|--------------------------------------|
| Sign in                    | ← @upstate.edu                       |
| someone@example.com        | Enter password                       |
| Can't access your account? | Password                             |
| Sign-in options            | Forgot my password                   |
| Back Next                  | Sign in                              |
|                            |                                      |

5. You are now logged in to your homepage for Cisco Webex.

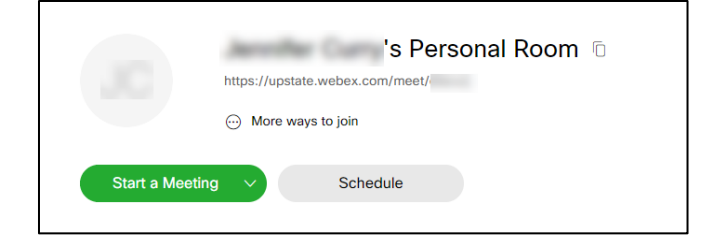